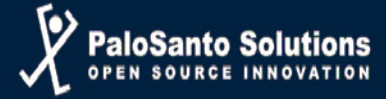

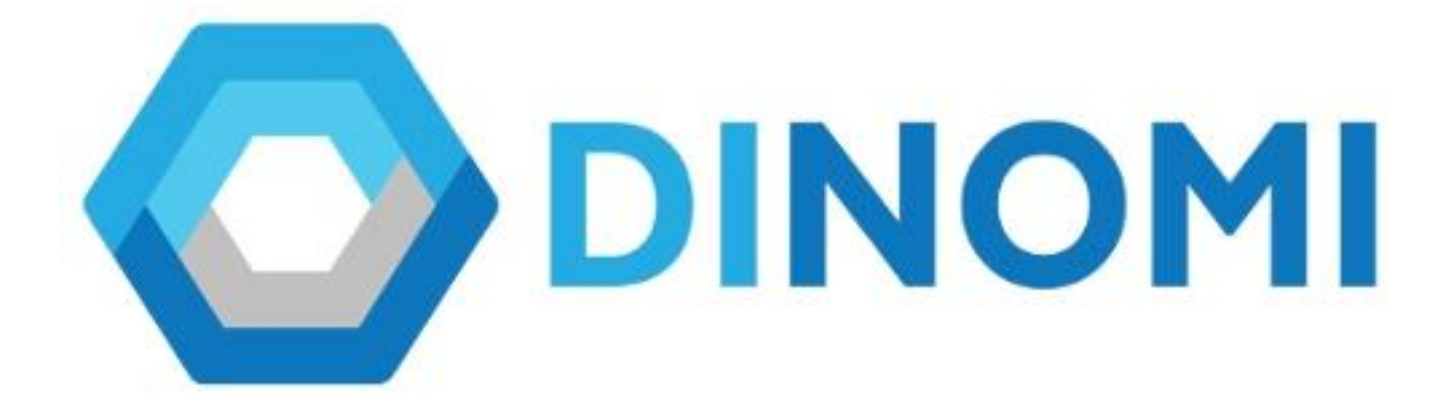

# MANUAL DE AGENTE

© 2018, PALOSANTO SOLUTIONS todos los derechos reservados.

Esta documentación es confidencial y su propiedad intelectual pertenece a PaloSanto Solutions, cualquier uso no autorizado, reproducción, preparación de otros trabajos en base a este documento, difusión o representación de software presentado en este documento, sin el permiso expreso y por escrito de PaloSanto Solutions está estrictamente prohibida. PaloSanto Solutions, el logotipo de PaloSanto Solutions, el logotipo de DINOMI y marcas y/o servicios son propiedad de Megatelcon S.A. todas las otras marcas, servicios y nombres de negocios pertenecen a sus respectivas compañías.

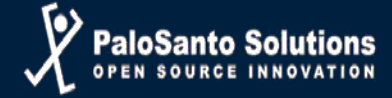

# Consola de Agente

La consola de agente controla la interacción entre el sistema y el agente. Esta es una herramienta basada en web y trabaja con el ECCP (Protocolo de Call Center de Elastix®).

La consola de agente recibe eventos de llamadas a través del ECCP, incluyendo toda la información correspondiente en la llamada.

Cada agente requiere de un usuario para poder ingresar a la interfaz de Elastix y de un número de agente para poder iniciar sesión en Dinomi. Para que cada agente pueda comenzar a trabajar en su consola de agente deberá ingresar a la página web de Elastix de su Call Center, usando su password y user entregado por el administrador.

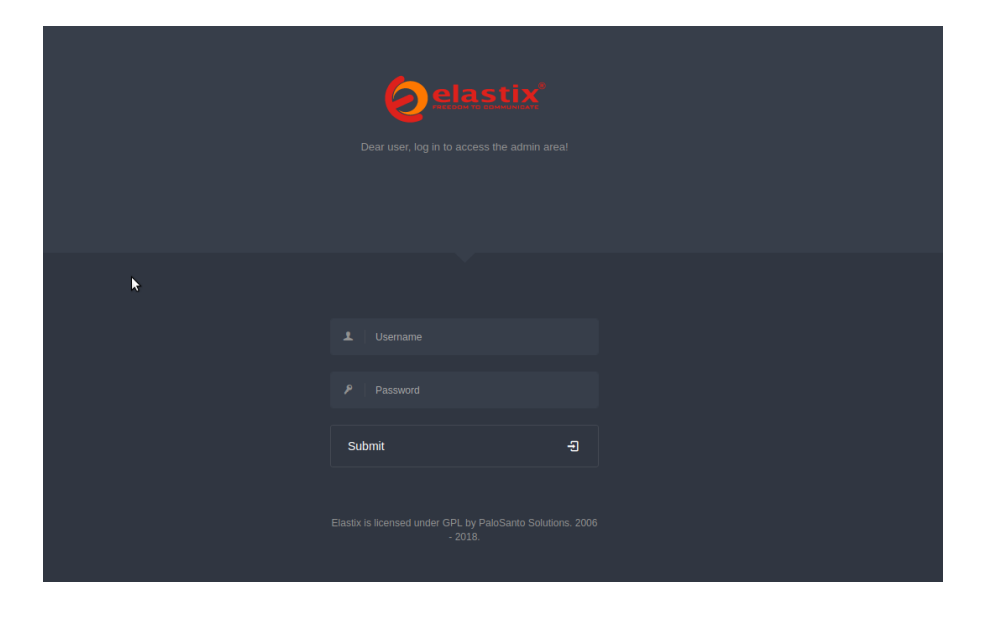

Luego de haber iniciado sesión, se mostrará la página principal con las opciones disponibles para cada agente, de acuerdo al perfil de cada uno de ellos. Por lo general el perfil de agente solo tendrá acceso al módulo de Dinomi Manage , donde encontrará el sub-módulo de la **Consola de Agente**.

| <mark>⊘</mark> elastix ≡         | e                                                                                                    | Operador ~    |
|----------------------------------|----------------------------------------------------------------------------------------------------|---------------|
| Search modules Q                 | ✿ DINOMI Manage / Agent Console                                                                                                    | / 🔳 🛈         |
| DINOMI Manage      Agent Console |                                                                                                    | Agent Console |
| 3 History >                      |                                                                                                    |               |
|                                  | • Welcome to Agent Console         Please select your agent number and your extension         • Static Agent Callback Login         Agent Number:       A001 - Kana         • Extension:       Static Agent         • Extension:       Static Agent         • Extension:       Static Agent |               |

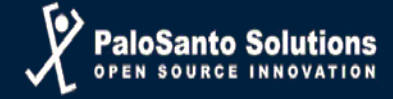

# Interfaz de usuario

| <mark>⊘</mark> elastix' ≡       |                                                                                 | • A Operador ~ |
|---------------------------------|---------------------------------------------------------------------------------|----------------|
| Search modules Q                |                                                                                 | /              |
| DINOMI Manage     Agent Console | DINOMI                                                                          | Agent Console  |
| ී History >                     |                                                                                 |                |
|                                 | Welcome to Agent Console     Please select your agent number and your extension |                |
|                                 | Static Agent Caliback Login                                                     |                |
|                                 | Agent Number: A001 - Karta 👻<br>Extension: SiP/100 👻                            |                |
|                                 | Enter                                                                           |                |
|                                 | Elastix is licensed under GPL by PaloSanto Solutions. 2006 - 2018.              |                |
| Α                               |                                                                                 | С              |

- A) Menú General.- Módulos o secciones generales de Elastix que contiene opciones específicas o configuraciones.
- B) Sub Menú.- Secciones disponibles en cada módulo o menú general.
- C) Área de trabajo.

## **Dinomi Manage**

En la siguiente imagen se muestra como el agente ha iniciado sesión en el sistema de Elastix pero aún no ha iniciado sesión en la consola de agente de Dinomi.

| Øelastix' ≡                       |                                                         | • • A Agente ~    |
|-----------------------------------|---------------------------------------------------------|-------------------|
|                                   | DINOMI Manage / Consola de Agente                       |                   |
| DINOMI Manage ~ Consola de Agente | DINOMI                                                  | Consola de Agente |
| D Historia ·                      |                                                         |                   |
|                                   |                                                         |                   |
|                                   | * Bienvenido a la Consola de Agente                     |                   |
|                                   | Por favor seleccione su numero de agente y su extensión |                   |
|                                   | Agente estatico Login camback                           |                   |
|                                   | Numero de agente: Agent 1 + Agent 1 +                   |                   |
|                                   | Extension: SIP/101 +                                    |                   |
|                                   | ängresar                                                |                   |
|                                   | 2                                                       |                   |

Para acceder a la consola de Dinomi, el agente deberá seleccionar un número de agente y una extensión, luego de esto dar click en el botón Ingresar.

**Nota**: El agente deberá contar con una extensión asignada y configurada en un teléfono IP o en un softphone.

Luego de haber escogido el número de agente y la extensión asignada, el sistema realizará una llamada a la extensión seleccionada, donde el agente deberá contestar la llamada e ingresar el password asignado seguido de la tecla numeral.

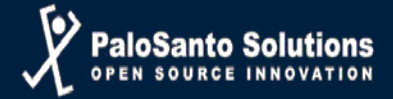

| ← → C ▲ No seguro   | https://172.16.2 🥖 ZOIPER 🔍 🛇                                             | \$                                                                                                    |
|---------------------|---------------------------------------------------------------------------|----------------------------------------------------------------------------------------------------|
| Øelastix'           | Settings + Help + 🛱  Tind a contact Call + Contacts History Dialpad Calls | • Agente ~                                                                                                    |
| Búsqueda de módulos | Q Ringing:<br>Agent1 Login                                                |                                                                                                    |
| DINOMI Manage       | 001                                                                       | Concelo de Arente                                                                                                    |
| Consola de Agente   | ZOIPER Incoming                                                           | Consola de Agente                                                                                                    |
| り Historia          | Incoming Call from:<br>Agent1 Login<br>001<br>100@172.16.238.18           |                                                                                                    |
|                     | 📞 Answer 📄 Video 🦛 Reject                                                 | Por favor seleccione su número de agente y su extensión                                                                                        |
|                     | Janore 📪 Transfer 📾 VoiceMall                                             | 2                                                                                                    |
|                     | - "These features are only available in Zoiger<br>Online •                | Iniclando sesión de agente. Por favor espere<br>Agente estático Login caliback<br>Número de agente: Agent 1 - Agent 1 -<br>Extensión: SIP101 - |
|                     | Elastix is licensed under GPL by PaloSanto Solutions. 2                   | 006 - 2018.                                                                                                    |
|                     |                                                                           | Agent1 Login<br>001<br>Incoming call                                                                                                    |

La siguiente imagen muestra al agente conectado:

| Ø <sup>elastix'</sup> | ≡ |                                     |             | • •                        | Agente ~ |
|-----------------------|---|-------------------------------------|-------------|----------------------------|----------|
| Búsqueda de módulos   |   | A DINOMI Manage / Consola de Agente |             |                            | /        |
| DINOMI Manage         |   |                                     |             | Agente Agent1 - Agent 1 Co | nectado  |
| Consola de Agente     |   | No hay llamada activa               |             |                            | 00:00:00 |
| 🥲 Historia            |   |                                     |             |                            |          |
|                       |   | Llamada                             |             |                            |          |
|                       |   | Información                         | Formularios |                            |          |
|                       |   | Diálogo                             |             |                            |          |

El agente se mantendrá en un estado de "conectado" hasta que reciba alguna llamada.

#### Login Callback

Para iniciar sesión usando una extensión callback o dinámica, el agente deberá activar la opción "Callback Login", y seleccionar la extensión. El agente debe escribir la clave de la extensión y hacer clic en Ingresar.

De inmediato el agente ingresará a DINOMI y estará listo para recibir llamadas.

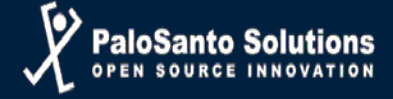

# Consola del Agente

|                          |                                                                                                    | Agente Agent1 - Agent 1 Conectado                                                           |
|--------------------------|----------------------------------------------------------------------------------------------------|---------------------------------------------------------------------------------------------|
| No hay ilamada activa    | 2.0                                                                                                    | 00000<br>A                                                                                  |
| Campanias: Campania_Test | Uarrada<br>Información<br>Campaign: Test<br>Informal Call ID: cutgoing-1-14<br>Nembra Callerlio: Karla Stana<br>Número de teléfonoc:100<br>Nombres: Karla 11<br>Nembre: Karla 11<br>Ciudad: Gauyaqui B | Formularios<br>Estados<br>Estados<br>Evento: Compromiso +<br>Fecha de Compromiso 2018-08-02 |
| F<br>F                   | с                                                                                                    | D                                                                                           |

Elastis is licensed under GPL by PaloSanto Solutions. 2006 - 2008

- A) Acciones.- Permite ejecutar acciones antes y después de la llamada.
  - a) Llamadas Manuales: Activa la sección de llamadas manuales.
  - b) Colgar: Permite finalizar la llamada.
  - c) Descanso: Permite al agente tomar un descanso.
  - d) Transferir: Permite al agente realizar la transferencia de la llamada hacia una extensión existente en el sistema.
  - e) Agendar Llamada: Esta opción permite al agente agendar la llamada a un día y hora específica que haya sido acordado con el cliente, siempre y cuando dicha fecha y hora se encuentre dentro del rango de duración establecido en la campaña
  - f) Guardar Datos: Guarda la información recopilada por el agente en el formulario. El agente luego de haber completado el formulario con los campos asignados deberá dar click en el botón de guardar para poder almacenar dicha información obtenida en cada llamada.
  - g) Parquear para llamada secundaria: Coloca la llamada en curso en estado de espera para poder realizar una segunda llamada de manera manual.
  - h) Finalizar pausa de formulario: Existe una pausa entre llamadas para completar los campos requeridos en los formularios, siempre que el administrador así lo desee, para finalizar la pausa se podrá realizar a través de este ícono o en su defecto también se podrá terminar la pausa de formulario a través del icono de guardar formulario.
  - i) Fin sesión: Permite al agente finalizar la sesión y salir exitosamente de Dinomi.
- B) Área de información de llamada: Presenta la información del contacto, número de teléfono, nombre, apellido, etc. Esta área se puede ocultar.
- C) Área de Guión: En esta sección se mostrará el guión para el agente. Esta área se puede ocultar.
- D) Herramientas de Campaña: Contiene aplicaciones y formularios.
- E) Área de llamadas manuales: Despliega la información de llamadas manuales y sus herramientas (Marcar, Saltar, Reiniciar, Finalizar). Esta área se puede ocultar.

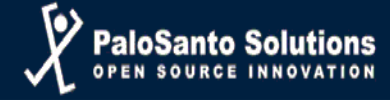

# Guardando información de formularios

Para registrar la información ingresada de un formulario es necesario hacer click en el icono de "Guardar Datos".

| A DINOMI Manage / Agent Console                                                                                                    |                                                                                                    | / 🔳 🗘                                                       |
|----------------------------------------------------------------------------------------------------|----------------------------------------------------------------------------------------------------|-------------------------------------------------------------|
| DINOMI     Form data successfully saved                                                                                                    |                                                                                                    | Agent 002 - test Logged in                                  |
| Connected to call                                                                                                    |                                                                                                    | 00:00:19                                                    |
| Status Contact-1-73<br>contact-1-73<br>contact-1-76<br>contact-1-76<br>contact-1-77<br>contact-1-77<br>contact-1-78<br>contact-1-79<br>contact-1-79<br>contact-1-80                                                                                                    | Call Conversations<br>Information<br>Campaign: TEST<br>Internal Call ID:manualdialing-1-3<br>1: yyyyyyrf556 | Forms Test John Last Name: John Last SMITH Date: 2018-05-09 |
| Contact Numbers: 201 Source: CSV<br>Date range: (none)<br>Time range: (none)<br>Date Status Duration AMD Failure<br>2018-05-09 Success 33 - 2018-05-09<br>16:02:43 Success 32 - 2018-05-09<br>16:05:22 Success 32 - 2018-05-09<br>16:05:22 Success 32 - 2018-05-09<br>16:05:25 Success 32 - 2018-05-09<br>16:05:25 Success 32 - 2018 | Script<br>Dear Customer<br>Thank you                                                                        | Age: 33<br>Phone: 3332212222                                |

# Agendar llamada:

Un agente puede agendar una llamada en una campaña saliente, a pedido del cliente. Este tipo de agendamiento puede ser, llamar al cliente al final de la campaña o agendar la llamada para una fecha y hora establecida por el cliente. El día y el rango del horario deben estar dentro del rango de la campaña.

| <b>Ø</b> elastix <sup>*</sup> ≡     |                                                                                                    | • Agente ~                        |
|-------------------------------------|----------------------------------------------------------------------------------------------------|-----------------------------------|
| Búsqueda de módulos Q               | ✿ DINOMI Manage / Consola de Agente                                                                                                    | /                                 |
| DINOMI Manage     Consola de Agente |                                                                                                    | Agente Agent1 - Agent 1 Conectado |
| Curisora de Agente                  | Consectado a llamada         Agendar llamada         Número de teléfono:         Inform         Nombres:         Agendar al agente:         cualquier agente disponible         Nombre         Nombre         Nombre         Nombre         Nombre         Interna         Agendar al agente:         cualquier agente disponible         Nombre         Nombre         Nombre         Joidoe         Diáloe         Agendar al mismo agente | 00:00:13                          |

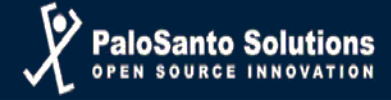

# Transferencia de llamada

El agente puede realizar una transferencia ciega o asistida a una extensión en el sistema. En la transferencia asistida, el cliente es puesto en espera hasta que el agente cuelgue la llamada y la transferencia se complete. Si el agente quiere retornar a la llamada (antes de transferir) la persona en la otra extensión debe colgar. En la transferencia ciega el agente digita la extensión a la cual va a ser transferida la llamada y ésta es redirigida automáticamente.

| Øelastix'                                                    |                                     | ο Δ Agente ~                      |
|--------------------------------------------------------------|-------------------------------------|-----------------------------------|
| Búsqueda de módulos                                          | A DINOMI Manage / Consola de Agente | / <b>I</b> S®                     |
| <ul> <li>DINOMI Manage</li> <li>Consola de Agente</li> </ul> | DINOMI                              | Agente Agent1 - Agent 1 Conectado |
| C Historia                                                   | Conectado a llamada                 |                                   |

#### Descanso

Cuando el agente hace clic en "Descanso", aparecerá una pequeña ventana en la consola con el listado de descansos disponibles.

| Øelastix'                                                    |                                                                                                    | • A Agente ~                      |
|--------------------------------------------------------------|----------------------------------------------------------------------------------------------------|-----------------------------------|
|                                                              | n DINOMI Manage / Consola de Agente                                                                                                    | / #0                              |
| <ul> <li>DINOMI Manage</li> <li>Consola de Agente</li> </ul> | DINOMI                                                                                                    | Agente Agent1 - Agent 1 Conectado |
|                                                              |                                                                                                    | 00:00:37                          |
|                                                              | Información<br>Campaign: Test<br>Internal Califol: Audio Sama<br>Nomoro de teléfono: Joo<br>Nombres: Karla 3<br>Ciudad: Guayaquel Estado<br>Descanso Cerrar |                                   |

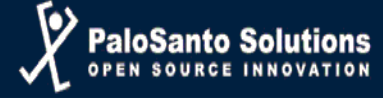

Una vez que el agente escoge uno de los descansos existentes, el sistema lo colocará como no disponible. Una etiqueta de color rojo mostrará la leyenda: En descanso: Tipo\_de\_Break. Para regresar al estatus disponible, el agente debe hacer clic en "Fin Descanso".

|                                                                                                    |                                                                                 | Agente Agent1 - Agent 1 Conectado |
|----------------------------------------------------------------------------------------------------|---------------------------------------------------------------------------------|-----------------------------------|
| En descanso: Almuerzo                                                                                                    |                                                                                 | 00:36:4                           |
| Fin Descanso                                                                                                    | -Formularios                                                                    |                                   |
| Campaign: Test<br>Internal Call ID: outgoing-1-8<br>Nombre CallerID: Karla Sama<br>Número de teléfono:100<br>Nombres: Karla 5<br>Nombre: Karla 5<br>Ciudad: Guayaquil | Estados<br>Estados<br>Evento: Pago a Banco v<br>Fecha de Compromiso: 2018-07-31 |                                   |

Elastix is licensed under GPL by PaloSanto Solutions. 2006 - 2018.

#### **Campañas Manuales**

Estos tipos de campañas requieren la selección de uno o más agentes, en lugar de una cola. Una vez creada la campaña y programada, un agente debe ingresar a DINOMI y hacer clic en el ícono de "Llamadas Manuales". El agente verá un campo denominado "Campañas" con una lista de las campañas disponibles para él. De acuerdo con el tipo de campaña, el agente verá una lista de contactos y será capaz de "marcar"u"omitir" si el tipo de campaña es secuencial.

| <mark>∂</mark> elastix <sup>*</sup> ≡ |                                                                                                    |                                                                                                    | • Agente ~                                                                                |
|---------------------------------------|----------------------------------------------------------------------------------------------------|----------------------------------------------------------------------------------------------------|-------------------------------------------------------------------------------------------|
|                                       | A DINOMI Manage / Consola de Agente                                                                                                    |                                                                                                    | /                                                                                         |
| DINOMI Manage     Consola de Agente   |                                                                                                    |                                                                                                    | Agente Agent1 - Agent 1 Conectado                                                         |
|                                       | No nay lannata activa<br>Campañas: Campaña_Test<br>Campañas: Campaña_Test<br>Contacto: 12<br>Números de contacto: 101 •<br>Origen: CSV<br>Rango de hora: (none)<br>Pecha Estado Duración Estado AMD Causa de fallo | Llamada<br>Llamada<br>Información Campaña_Test<br>Infremi Call Umanudialing-1-c2<br>Nombre: Test<br>Apellido: Test<br>Cédula: SosBos252<br>Ciudad: Guayaquil | Formularios Estados Evento: Fecha de Compromiso  Fecha de Compromiso  Fecha de Compromiso |

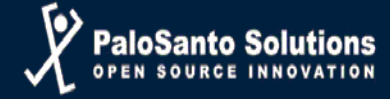

Después de hacer clic en el ícono de marcar, la consola mostrará una etiqueta en color purpura con la leyenda "Esperando llamada". Cuando la llamada se conecte la etiqueta cambiará a verde con la leyenda "Conectado a llamada".

| <mark>⊘</mark> elastix <sup>®</sup> ≡ |                                                                                                    | • A Agente ~                                                                      |
|---------------------------------------|----------------------------------------------------------------------------------------------------|-----------------------------------------------------------------------------------|
| Büsqueda de módulos Q                 | ✿ DINOMI Manage / Consola de Agente                                                                                                    | / 🔳 🗘                                                                             |
| DINOMI Manage      Consola de Agente  |                                                                                                    | Agente Agent1 - Agent 1 Conectado                                                 |
| Historia                              | Esperando lanada                                                                                                    | Formularios<br>Estados<br>Evento: Compromiso V<br>Fecha de Compromiso: 2018-07-31 |
| Basqueda de módulos     Q             |                                                                                                    | • Agente ~                                                                        |
| DINOMI Manage     Consola de Agente   | DINOMI                                                                                                    | Agente Agent1 - Agent 1 Conectado                                                 |
| P Historia                            | Conectado a llamada Campaña. Test Campaña. Test Campaña. Test Campaña. Test Campaña. Test Contacto: Contacto: Contac | Corroularios<br>Estados<br>Evento:<br>Fecha de Compromiso V                       |

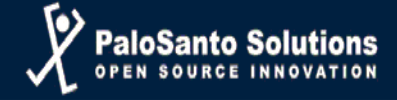

### **Nuevas Funcionalidades**

#### Llamadas Manuales

Para realizar las llamadas a través de la marcación manual el agente deberá hacer click en el ícono de llamadas manuales.

| Consola de Agente     |             | • • •                | admin ~     |
|-----------------------|-------------|----------------------|-------------|
|                       |             | Agente A001 - Agente | 1 Conectado |
| No hay Ilamada activa |             |                      | 00:00:00    |
| Diálogo               | Formularios |                      |             |

Al hacer click el agente deberá selecciona alguna de las campañas que se presentarán en una lista desplegable como se muestra en la siguiente imagen.

| Consola de Agente                   |                                      |             | • • =                  | admin ~     |
|-------------------------------------|--------------------------------------|-------------|------------------------|-------------|
|                                     |                                      |             | Agente A001 - Agente 2 | L Conectado |
| No hay Ilamada activa               |                                      |             |                        | 00:00:00    |
|                                     | <ul> <li>(*)</li> <li>(*)</li> </ul> |             |                        |             |
| Campañas: Elija una opción          | Llamada                              |             |                        |             |
| Pruebann                            | Información                          | Formularios |                        |             |
| Estado Contacto<br>No hay confactos | Diálogo                              |             |                        |             |
| V N W V                             |                                      |             |                        |             |
| Copyright by Dinomi. 2006 - 2018.   |                                      |             |                        |             |

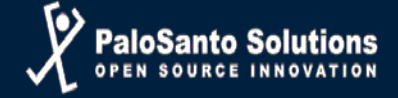

Luego de esto se habilitará la opción para que el agente pueda escribir el número al cual desea llamar.

| No hay llamada activa                                          |             |                                                                 | 00:00:00 |
|----------------------------------------------------------------|-------------|-----------------------------------------------------------------|----------|
|                                                                |             |                                                                 |          |
| Campañas: Pruebann 🔻                                           | Llamada     |                                                                 |          |
| 5551234-5554321-5553241 Sector Estado Duración No hay intentos | Información | Formularios<br>No hay formularios disponibles para esta llamada |          |
|                                                                | Diálogo     |                                                                 |          |
|                                                                |             |                                                                 |          |

El agente deberá ingresar el número del contacto y hacer click en "Crear Contacto" para proceder a realizar la llamada.

| Agente A001 - Agente 1 Conectad                                                                                                    |                                        |                  |                                                  |                   |
|----------------------------------------------------------------------------------------------------|----------------------------------------|------------------|--------------------------------------------------|-------------------|
| No hay Ilamada activa       00:0         Campañas:       Pruebann         Llamada       Información         Poe8578625       Image: Crear contacto         Eecha Número de teléfono       Estado         Crear contacto       Diálogo         test       Diálogo |                                        |                  | Agente A001 - A                                  | gente 1 Conectado |
| Campañas:   Pruebann   Ulamada   Información   Poe88578625   Eecha Número de teléfono   Estado   Crear contacto   Diálogo   test                                                                                                    | No hay llamada activa                  |                  |                                                  | 00:00:00          |
| Campañas: Pruebann                                                                                                    |                                        | ••               |                                                  |                   |
| Improvide telefono       Estado         Crear contacto       Diálogo         Test       Improvide telefono                                                                                                    | Campañas: Pruebann T                   | Llamada          |                                                  |                   |
| Letrado La Crear contacto                                                                                                    | 0988578625                             | Información      | No hay formularios disponibles para esta llamada | ]                 |
| Diálogo<br>test                                                                                                    | Fecha Número de teléfono Estado Da Cre | ar contacto      |                                                  |                   |
| Diálogo<br>test                                                                                                    |                                        |                  |                                                  |                   |
| Dialogo<br>test                                                                                                    |                                        |                  |                                                  |                   |
|                                                                                                    |                                        | -Diálogo<br>test | ]                                                |                   |
|                                                                                                    |                                        |                  |                                                  |                   |
|                                                                                                    |                                        |                  |                                                  |                   |
|                                                                                                    |                                        |                  |                                                  |                   |
|                                                                                                    |                                        |                  |                                                  |                   |

A continuación la llamada se establecerá y se mostrará un cambio de estado a "Esperando llamada"

#### Agente A001 - Agente 1 Conectado

| Esperando llamada                                  |                                                                                                    | 00:00:00 |
|----------------------------------------------------|----------------------------------------------------------------------------------------------------|----------|
|                                                    |                                                                                                    |          |
| Campañas: Pruebann 🔻                               | Llamada                                                                                                    |          |
| 5551234-5554321-5553241                            | Información       Pruebann         Internal Call ID:manualdialing-1-c3       No hay formularios disponibles para esta llamada |          |
| Números de contacto: 0988578625 v                  | Diálogo                                                                                                    |          |
| Origen: A001                                       |                                                                                                    |          |
| Rango de fecha: (none)                             |                                                                                                    |          |
| Rango de hora: (none)                              |                                                                                                    |          |
| Fecha Estado Duración Estado Causa de<br>AMD fallo |                                                                                                    |          |
| 2018-10-31<br>09:36:37 Ringing                     |                                                                                                    |          |
|                                                    |                                                                                                    |          |

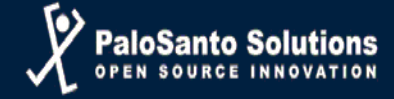

- Llamada Secundaria
  - Parqueo de Llamada

Una vez que el agente se encuentre conectado a una llamada, para poder utilizar la función de la llamada secundaria, primero deberá parquear la llamada activa, luego de esto podrá realizar una llamada secundaria.

Cuando se genera la llamada secundaria, la llamada primaria se envía a una extensión de parqueo.

|                                                                                                    | Agente A001 - Agente                                                     | 1 Conectado |
|----------------------------------------------------------------------------------------------------|--------------------------------------------------------------------------|-------------|
| Conectado a llamada                                                                                                    |                                                                          | 00:10:48    |
|                                                                                                    |                                                                          |             |
| Campañas: Pruebann                                                                                                    | Llamar Parquear para llamada secundaria                                  |             |
| 5551234-5554321-5553241           Fecha         Número de<br>teléfono         Estado Duración           2018-10-31         101         Success | Información<br>Campaign: Pruebann<br>Internal Call ID: manualdialing-1-6 |             |
| Números de contacto: 101 v<br>Origen: A001                                                                                                    | Diálogo<br>test                                                          |             |
| Rango de fecha: (none)                                                                                                    |                                                                          |             |
| Fecha     Estado     Duración     Estado     Causa de failo       2018-10-31     Success     -     -                                           |                                                                          |             |

Al realizar el parqueo de la llamada se presentará la opción para que el agente pueda realizar la marcación manual a otro número, mostrando un cambio de estado en la consola del agente a "Llamada puesta en espera".

| Llamada puesta en espera  Campañas: Pruebann  Llamada  Dimero A MARCAR: 0991234567  prmularios  bay formularios disponibles para esta llamada  Internal Call ID:manualdialing-1-6                                   | 00:00:0 |
|----------------------------------------------------------------------------------------------------|---------|
| Campañas: Pruebann                                                                                                    |         |
| Campañas: Pruebann                                                                                                    |         |
| S551234-5554321-5553241           Eccha         Número de teléfono Estado Duración                                                                                                    |         |
| 2018-10-31 12:23:42[101  OnHold -                                                                                                    |         |
| Números de contacto:     101 •       Origen:     A001       Rango de fecha:     (none)       Rango de hora:     (none)       Fecha     Estado Duración Estado       2018-10-31     OnHold       12:23:42     OnHold |         |

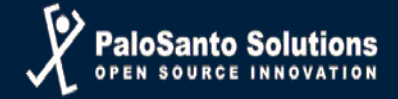

El agente ingresará el nuevo número a llamar y dará click en el botón de marcar para efectuar la llamada secundaria.

|                                                                                                    |                     | Agente A001 - Agente | e 1 Conectado |
|----------------------------------------------------------------------------------------------------|---------------------|----------------------|---------------|
| Llamada puesta en espera                                                                                                    |                     |                      | 00:03:54      |
|                                                                                                    |                     |                      |               |
| Campañas: Pruebann 🔻                                                                                                    | Llamada             |                      |               |
| 5551234-5554321-5553241                                                                                                    | NUMERO A MARCAR 100 | Marcar               |               |
| Números de contacto:<br>Origen:<br>Rango de fecha:<br>Rango de fecha:<br>Rango de hora:<br>Fecha<br>Estado Duración<br>AMD<br>Causa de<br>fallo<br>Causa de<br>fallo<br>fallo<br>Causa de<br>fallo<br>fallo | CDiálogo<br>test    |                      |               |
|                                                                                                    |                     |                      |               |

Agente A001 - Agente 1 Conectado

| Conectado a llamada secundaria                                                                                                    |                                                            |                                               | 00:01:42 |
|----------------------------------------------------------------------------------------------------|------------------------------------------------------------|-----------------------------------------------|----------|
|                                                                                                    | x 🗭                                                        |                                               |          |
| Campañas: Pruebann v                                                                                                    | Llamada                                                    |                                               |          |
| 5551234-5554321-5553241                                                                                                    | NÚMERO A MARCAR: 100<br>Internal Call ID:manualdialing-1-6 | hay formularios disponibles para esta llamada |          |
| Números de contacto:                                                                                                    | Diálogo                                                    | L3                                            |          |
| Origen: A001                                                                                                    | test                                                       |                                               |          |
| Rango de fecha: (none)                                                                                                    |                                                            |                                               |          |
| Rango de hora:     (none)       Fecha     Estado Duración Estado     Causa de failo       2018-10-31     OnHold-     -       12:23:42     OnHold-     - |                                                            |                                               |          |

Se mostrará un cambio de estado en la consola del agente a "Conectado a llamada secundaria"

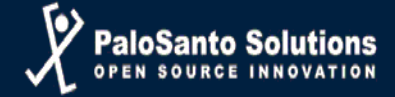

Para poder finalizar la llamada el agente solo se deberá presionar el botón de "**colgar**", así como también hacer click en el botón "**parquear llamada**", para así poder retornar a la llamada principal.

| Llamada puesta en espera                                                                                                    |                                  | 00:00:4                                         |
|----------------------------------------------------------------------------------------------------|----------------------------------|-------------------------------------------------|
|                                                                                                    | × •                              |                                                 |
| Campañas: Pruebann                                                                                                    | Parquear para llamada secundaria |                                                 |
| 5551234-5554321-5553241                                                                                                    | NÚMERO A MARCARI 0991234567      | ) hay formularios disponibles para esta llamada |
| Números de contacto: 101 V<br>Origen: A001                                                                                                    | Diálogo                          |                                                 |
| Rango de fecha:         (none)           Rango de hora:         (none)           Fecha         Estado Duración Estado         Causa de failo           2018-10-31         OnHold         -         - |                                  |                                                 |
| ► N KK E                                                                                                    |                                  |                                                 |

#### Agente A001 - Agente 1 Conectado

| Conectado a llamada                                                                                                    |                                                                          | 00:31:30 |
|----------------------------------------------------------------------------------------------------|--------------------------------------------------------------------------|----------|
|                                                                                                    |                                                                          |          |
| Campañas: Pruebann 🔻                                                                                                    | Llamada                                                                  |          |
| 5551234-5554321-5553241                                                                                                    | -Información<br>Campaign: Pruebann<br>Internal Call ID:manualdialing-1-6 |          |
| Números de contacto: 101 v                                                                                                    | Diálogo<br>test                                                          |          |
| Rango de fecha: (none)                                                                                                    |                                                                          |          |
| Rango de hora:         (none)           Fecha         Estado Duración AMD         Causa de fallo           2018-10-31         OffHold         -         - |                                                                          |          |
|                                                                                                    |                                                                          | ]        |

#### Agente A001 - Agente 1 Conectado